使用 POEMS 借貨沽空教學。

借貨沽空步驟簡述:訂貨 -> 沽空 -> 買回 -> 還貨。

於 POEMS 登入後,選擇香港股票 -> 借貨沽空。

| Phillip's On-line Electronic Mart System II                                                                                                    | 🥩 🏠 🔒 📑<br>舊版 主頁 手提 查數 [繁體] 简体] English 登出                                                                                                    |  |  |  |  |  |  |  |  |  |  |  |  |  |
|----------------------------------------------------------------------------------------------------|----------------------------------------------------------------------------------------------------|--|--|--|--|--|--|--|--|--|--|--|--|--|
| <ul> <li>主頁 香港股票 ▼ 香港股票</li> <li>大利市</li> </ul>                                                                                                    | (期權 ▼ 基金及債券 ▼ 環球股票 ▼ 月供計劃 ▼ 香港期貨及期權 ▼ 環球期貨 ▼ 外匯 ▼ 貴金屬 ▼<br>新增eMai到價提示。讓你随時随地緊贴市場賦搏。你可以預先設定股票的目                                                                                                    |  |  |  |  |  |  |  |  |  |  |  |  |  |
| 客戶資 輝立交易場                                                                                                    | <b>恆生指數:</b> 20,668.80 (-232.76) 國企指數: 10,658.07 (-109.42) 更新時間: 2012-3-23 17:03:15                                                                                                    |  |  |  |  |  |  |  |  |  |  |  |  |  |
| 所有精借貨沽空                                                                                                    | 港股                                                                                                    |  |  |  |  |  |  |  |  |  |  |  |  |  |
| 銀足饵 買賣<br>餘下積<br>上次翌 図書                                                                                                    | 道瓊斯即時新聞                                                                                                    |  |  |  |  |  |  |  |  |  |  |  |  |  |
| 13/3/2<br>23/3/2<br>世報:自訂投資組合                                                                                                    | 大市観況 香港 中國 美國 新加坡 搜尋 自選新聞 設定                                                                                                    |  |  |  |  |  |  |  |  |  |  |  |  |  |
| 到價提示<br>到值提示<br>率地股票、股票期權和本地期貨交<br>易系統的服務時間為每個交易日的<br>早上九時至翌日凌晨四時,其餘時<br>間有可能因爲系統維護而無法提供<br>服務,敬請留意。<br><b>期貨技金更改事宜</b><br>合約名稱<br>基本技金<br>值生指數期貨<br>著幣\$30,950<br>小型山股指數期」<br>著幣\$13,530 | -O-Copyright (c) 2012 Dow Jones & Company, Inc[More]<br>・ Fri, 23 Mar 2012 16:59 +0800 DJ 市場快訊: 中國銀行間國債收漲, 經濟面憂慮重現利好利率債<br>中國銀行間國債週五收漲, 經濟不振的預期提升利率債的短期交易性機會,人民幣中間價連續抬高利好債[More]<br>・ Fri, 23 Mar 2012 08:56 GMT DJ ANALYST RATINGS CHANGES AS OF 0900 GMT<br>BROKER & NEW RATING (FROM) TARGET (PREVIOUS) COMPANY ========[More]<br>Fri, 23 Mar 2012 16:35 +0800 MARKET TALK: China Interbank Benchmark Repo Rate Ends Lower<br>-O-Copyright (c) 2012 Dow Jones & Company, Inc[More]<br>Fri, 23 Mar 2012 16:35 +0800 DJ 市場快訊: 中國銀行間基準回購利率收低,下週到期資金放量<br>中國銀行間基準回購利率週五收盤回落,國庫現金存款招標後市場流動性將得到補充,此外,下週公開市[More] |  |  |  |  |  |  |  |  |  |  |  |  |  |
|                                                                                                    | 7 重要通知]美加交易市場多常等夏常時間争且<br>美國及加拿大證券交易市場將於2012年3月11日星期日轉夏令時間,之後首個星期一紐約證券交易所、納斯達克證券交<br>易所、多倫多證券交易所閣市時間是香港時間晚上9時30分;零長4時收市,此安排直至今年秋季結束。此安排亦適用於美<br>國期貨市場。詳情諸致電有關產品的熱線查詢;以上資料只供參考,一切以相關交易所最新公佈為準。                                                                                                    |  |  |  |  |  |  |  |  |  |  |  |  |  |
|                                                                                                    | 歐美及澳洲交易時間更改<br>各經紀及同事請留意,歐美各國將會實施夏令時間,詳信如下:美國-三月十二日開始,開市與收市時間將會夠現時提早一小時。<br>歐洲-三月二十六日開始,開市與收市時間將會夠現時提早一小時。英國-三月二十五日開始,開市與收市時間將會夠現時提早<br>山本,2001// 四月二日開始,開市與收市時間將會夠現時提早一小時。英國-三月二十五日開始,開市與收市時間將會夠現時提早                                                                                                    |  |  |  |  |  |  |  |  |  |  |  |  |  |
|                                                                                                    |                                                                                                    |  |  |  |  |  |  |  |  |  |  |  |  |  |

按接受後,會進下以下版面。

左下方顯示可供沽空的股票編號及數量。

在右上方的「訂貨或取消」下面輸入閣下想沽空的股票編號及數量,並按下「訂貨」鍵。

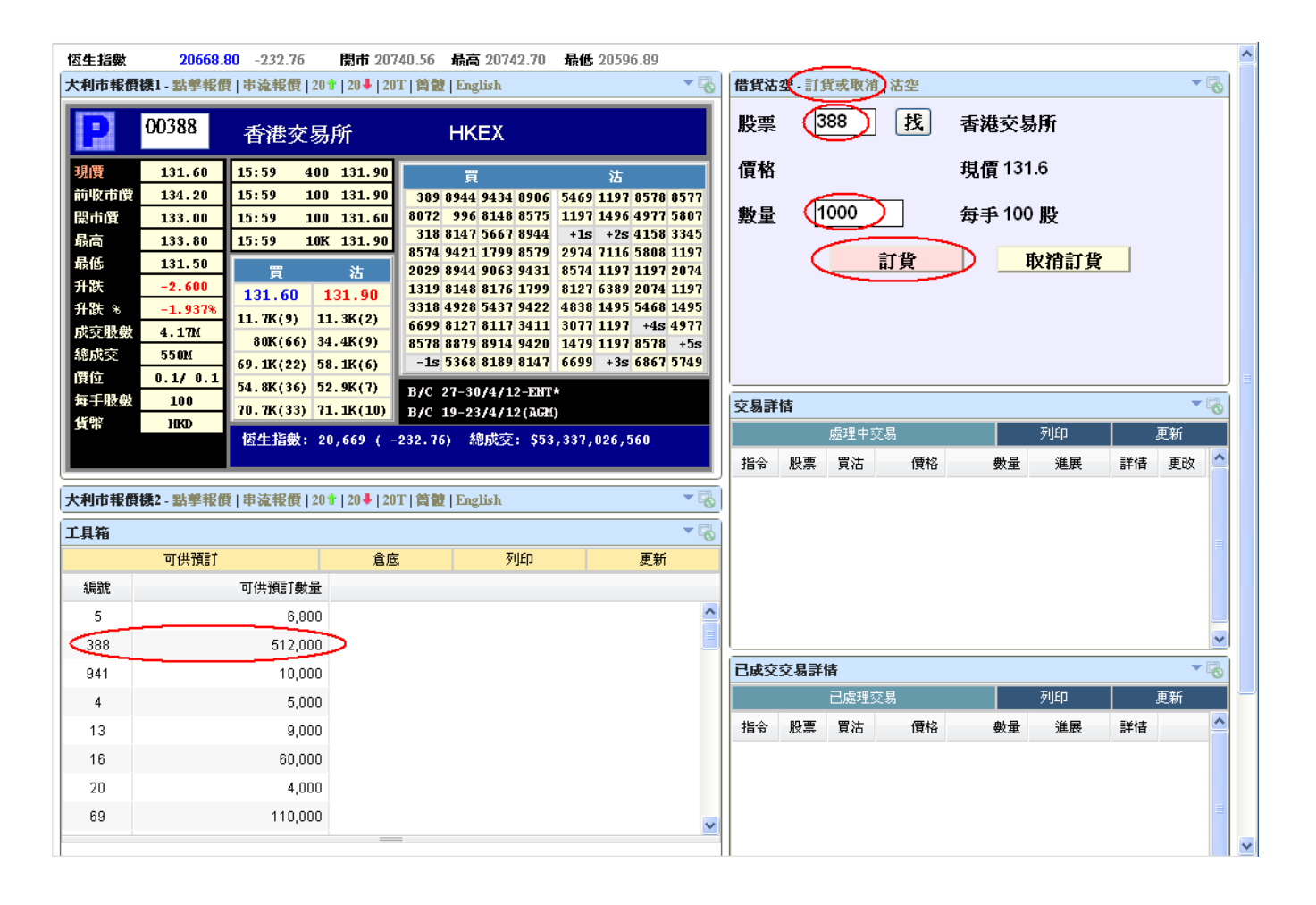

## 閣下可於倉底察看訂貨的狀態

| 🔒 https://ww                                                             | vw.poems.com.hk                                                                                                    | /Poems2/SBL/Z                                                                  | H/Index.                                                                             | asp?iStk(                                         | Code=                                                                                                    |                                                                                                    |                                                                                                    |                                                                                                    |            |                   |                          |                      |                            |                           |    |    |   |  |  |
|--------------------------------------------------------------------------|----------------------------------------------------------------------------------------------------|--------------------------------------------------------------------------------|--------------------------------------------------------------------------------------|---------------------------------------------------|----------------------------------------------------------------------------------------------------|----------------------------------------------------------------------------------------------------|----------------------------------------------------------------------------------------------------|----------------------------------------------------------------------------------------------------|------------|-------------------|--------------------------|----------------------|----------------------------|---------------------------|----|----|---|--|--|
| 恆生指數                                                                     | 20668.                                                                                                    | <b>BO</b> -232.76                                                              | 関                                                                                    | 市 2074                                            | 40.56 最高:                                                                                                    | 20742.70                                                                                                    | 最低 2059                                                                                                    | 6.89                                                                                                    |            |                   |                          |                      |                            |                           |    |    | ^ |  |  |
| 大利市報信                                                                    | 貫機1 - 點擊報修                                                                                                    | <b>₹ 串流報價 </b>                                                                 | 20 🕇   20                                                                            | ) 🖡   201                                         | 「  筒健   Engli                                                                                                    | 借貨浴                                                                                                    | 5空 - 訂1                                                                                                    | 真或取消                                                                                                    | 沽空         |                   |                          |                      | ▼ [                        | 8                         |    |    |   |  |  |
| P                                                                        | 00388                                                                                                    | 香港交                                                                            | 易所                                                                                   |                                                   | HKE                                                                                                    | X                                                                                                    |                                                                                                    | lit. <del></del>                                                                                                    | 交易推<br>200 | 示未完成前<br>₩.只包     | 前, <b>切勿再按</b><br>按金,不包利 | 其他按鈕。<br>息<br>■ 165. |                            |                           |    |    |   |  |  |
| 現前開最最升升成總價<br>市價<br>市價<br>、<br>、<br>設<br>政<br>成<br>位<br>、<br>、<br>般<br>交 | 131.60<br>134.20<br>133.00<br>133.80<br>131.50<br>-2.600<br>-1.937%<br>4.17M<br>550M                                                                                                    | 15:59<br>15:59<br>15:59<br>15:59<br>131.60<br>11.7K(9)<br>80K(66)<br>69.1K(22) | 400 13<br>100 13<br>100 13<br>10K 13<br>10K 13<br>10K 13<br>10K 13<br>34.4K<br>58.1K | 1.90<br>1.90<br>1.60<br>1.90<br>(2)<br>(9)<br>(6) | Image: system of the system of the | 434 8906<br>148 8575<br>667 8944<br>799 8579<br>063 9431<br>176 1799<br>437 9422<br>117 3411<br>914 9420<br>189 8147 | 法<br>5469 1197<br>1197 1496<br>+1s +2s<br>2974 7116<br>8574 1197<br>8127 6389<br>4838 1495<br>3077 1197<br>1479 1197<br>6699 +38 | 8578 8577<br>4977 5807<br>4158 3345<br>5808 1197<br>1197 2074<br>2074 1197<br>5468 1495<br>+4s 4977<br>8578 +5s<br>6867 5749 |            | 成 備 數 總<br>總<br>總 | 131.6<br>1,000<br>\$131  | 5<br>)<br>,600.00    | ■P8人<br>需存入金<br>\$32,900.0 | <i>额77</i> 1<br>鎮#<br>100 | 门  |    |   |  |  |
| 毎手股數                                                                     | 100                                                                                                    | 54.8K(36)                                                                      | (7)                                                                                  | B/C 27-30/                                        | 4/12-ENT                                                                                                    | *                                                                                                    |                                                                                                    |                                                                                                    |            |                   |                          |                      |                            |                           |    |    |   |  |  |
| 貨幣                                                                       | 100         70.7K(33)         71.1K(10)         B/C         19-23/4/12 (AGM)           **         HKD         **         **         **         **         **         **         **         **         **         **         **         **         **         **         **         **         **         **         **         **         **         **         **         **         **         **         **         **         **         **         **         **         **         **         **         **         **         **         **         **         **         **         **         **         **         **         **         **         **         **         **         **         **         **         **         **         **         **         **         **         **         **         **         **         **         **         **         **         **         **         **         **         **         **         **         **         **         **         **         **         **         **         **         **         **         **         **         **         **         **         **         ** |                                                                                |                                                                                      |                                                   |                                                                                                    |                                                                                                    |                                                                                                    |                                                                                                    |            |                   |                          |                      |                            |                           |    |    |   |  |  |
| 大利市報復                                                                    | <b>費機2 - 點擊報信</b>                                                                                                    | ◎至指數:<br>【 串 <b>流報價</b>                                                        | 20,66                                                                                | 9 ( -2                                            | 232.76) AN                                                                                                    | уду: 503<br>sh                                                                                                    | ,337,026,                                                                                                    | → E                                                                                                    | 指令         | 股票                | 買沽                       | 價格                   | 數量                         | 進展                        | 詳情 | 更改 |   |  |  |
|                                                                          | 可供預訂                                                                                                    |                                                                                | 0                                                                                    |                                                   |                                                                                                    | 列印                                                                                                    |                                                                                                    | 更新                                                                                                    |            |                   |                          |                      |                            |                           |    |    | = |  |  |
| 編號                                                                       |                                                                                                    | 可供預訂數                                                                          | <b>量</b>                                                                             |                                                   |                                                                                                    |                                                                                                    |                                                                                                    |                                                                                                    | 1          |                   |                          |                      |                            |                           |    |    |   |  |  |
| 5                                                                        |                                                                                                    | 6,8                                                                            | 00                                                                                   |                                                   |                                                                                                    |                                                                                                    |                                                                                                    | ^                                                                                                    |            |                   |                          |                      |                            |                           |    |    |   |  |  |
| 388                                                                      |                                                                                                    | 512,0                                                                          | 00                                                                                   |                                                   |                                                                                                    |                                                                                                    |                                                                                                    |                                                                                                    |            |                   |                          |                      |                            |                           |    |    | ~ |  |  |
| 941                                                                      |                                                                                                    | 10,0                                                                           | 00                                                                                   |                                                   |                                                                                                    |                                                                                                    |                                                                                                    |                                                                                                    | 已成了        | 这交易詳              | 皆                        |                      |                            |                           |    | -  | 8 |  |  |
| 4                                                                        |                                                                                                    | 5,0                                                                            | 00                                                                                   |                                                   |                                                                                                    |                                                                                                    |                                                                                                    |                                                                                                    |            |                   | 已處理交                     | 易                    |                            | 列印                        |    | 更新 |   |  |  |
| 13                                                                       |                                                                                                    | 9,0                                                                            | 00                                                                                   |                                                   |                                                                                                    |                                                                                                    |                                                                                                    |                                                                                                    | 指令         | 股票                | 買沽                       | 價格                   | 數量                         | 進展                        | 詳情 |    | ^ |  |  |
| 16                                                                       |                                                                                                    | 60,0                                                                           | 00                                                                                   |                                                   |                                                                                                    |                                                                                                    |                                                                                                    |                                                                                                    |            |                   |                          |                      |                            |                           |    |    |   |  |  |
| 20                                                                       |                                                                                                    | 4,0                                                                            | 00                                                                                   |                                                   |                                                                                                    |                                                                                                    |                                                                                                    |                                                                                                    |            |                   |                          |                      |                            |                           |    |    |   |  |  |
| 69                                                                       |                                                                                                    | 110,0                                                                          | 00                                                                                   |                                                   |                                                                                                    |                                                                                                    |                                                                                                    | ~                                                                                                    |            |                   |                          |                      |                            |                           |    |    |   |  |  |
|                                                                          |                                                                                                    |                                                                                |                                                                                      |                                                   |                                                                                                    |                                                                                                    |                                                                                                    |                                                                                                    | 1          |                   |                          |                      |                            |                           |    |    | ~ |  |  |

| 恆生指數               | 20668.                                                         | <b>30</b> -232.76 | 開市 207          | 40.56 最高 2                 | 20742.70                 | 最低 20596               | i.89                   | _                     |     |        |      | $\frown$     |      |       |       |                      |   | ^ |
|--------------------|----------------------------------------------------------------|-------------------|-----------------|----------------------------|--------------------------|------------------------|------------------------|-----------------------|-----|--------|------|--------------|------|-------|-------|----------------------|---|---|
| 大利市報信              | <b>【機1 - 點掌報修</b>                                              | 【 串流報價 2          | 0 🕆   20 🖊   20 | T   筒體   Englis            | 借貨沽                      | 空-訂1                   | 氧取消                    | 沽空                    |     |        |      | •            | 6    |       |       |                      |   |   |
| P                  | 00388                                                          | 香港交易              | 易所              | HKE                        | X                        |                        |                        | 股票 388 找 香港交易所        |     |        |      |              |      |       |       |                      |   |   |
| 現價                 | 131.60                                                         | 15:59 40          | 0 131.90        | 買                          |                          | 沽                      |                        | 價格 131.9 1 1 現價 131.6 |     |        |      |              |      |       |       |                      |   |   |
| 前权市镇思志博            | 134.20<br>133.00                                               | 15:59 10          | 0 131.90        | 389 8944 9<br>8072 996 8   | 434 8906 5<br>148 8575 1 | 5469 1197<br>L197 1496 | 8578 8577<br>4977 5807 | 數量 1000 每手 100 股      |     |        |      |              |      |       |       |                      |   |   |
| 最高                 | 133.80                                                         | 15:59 10          | K 131.90        | 318 8147 5                 | 667 8944                 | +1s +2s                |                        |                       |     |        |      |              |      |       |       |                      |   |   |
| 最低                 | 131.50                                                         | =                 | )#              | 8574 9421 1<br>2029 8944 9 | 799 8579 2<br>063 9431 8 | 2974 7116<br>3574 1197 |                        |                       |     |        |      | 沽空           |      |       |       |                      |   |   |
| 升跌                 | -2.600                                                         | 131.60            |                 |                            |                          |                        | _                      |                       |     |        |      |              |      |       |       |                      |   |   |
| 升跌 %               | -1.937%                                                        | 11.7K(9)          |                 |                            |                          |                        |                        |                       |     |        |      |              |      |       |       |                      |   |   |
| 成交股勢               | 4.17M                                                          | 80K(66)           | 34.4K(9)        | 8578 8879 8                | 914 9420 1               | 479 1197               |                        |                       |     |        |      |              |      |       |       |                      |   |   |
| 離成文                | 0.1/ 0.1                                                       | 69.1K(22)         |                 |                            |                          |                        |                        |                       |     |        |      |              |      |       |       |                      |   |   |
| 毎手股豑               | 100                                                            | 54.8K(36)         | 52.9K(7)        | B/C 27-30/                 | 4/12-ENT*                |                        |                        |                       |     |        |      |              |      |       |       |                      |   |   |
| 貨幣                 | HKD                                                            | 70.7K(33)         |                 |                            |                          |                        |                        |                       |     |        |      | -0           |      |       |       |                      |   |   |
|                    |                                                                | 恆生指數:             | 20,669 ( -      | 232.76) 總历                 | R32: \$53,8              | 337,026,5              | 60                     |                       | #50 | 00. सन |      | 20<br>/##+/7 | #L 🗆 | ))中P  | =+++  | ्रद्ध तथा<br>सम्बद्ध | ~ |   |
|                    |                                                                |                   |                 |                            |                          |                        |                        |                       |     |        |      | 現伯           | 要理   | 進政    | 94.1E | <u>æ</u> tx          |   |   |
| 大利市報信              | <b>モモン (教) (教) (教)</b> (教) (教) (教) (教) (教) (教) (教) (教) (教) (教) | 観 串流報價 2          | 0 🕆   20 🖊   20 | T   筒體   Englis            | sh                       |                        |                        |                       |     |        |      |              |      |       |       |                      |   |   |
| 工具箱                |                                                                |                   |                 |                            |                          |                        |                        | 5                     |     |        |      |              |      |       |       |                      | = |   |
|                    | 可供預訂                                                           |                   | 倉底              |                            | 列印                       |                        | 更新                     |                       |     |        |      |              |      |       |       |                      | - |   |
| 編號                 |                                                                | 可供預訂數量            | t               |                            |                          |                        |                        |                       |     |        |      |              |      |       |       |                      |   |   |
| 5                  |                                                                | 6,800             | )               |                            |                          |                        | ^                      |                       |     |        |      |              |      |       |       |                      |   |   |
| 388                |                                                                | 512,000           | )               |                            |                          |                        | L                      |                       |     |        |      |              |      |       |       |                      | ~ |   |
| 941                |                                                                | 10,000            | )               |                            |                          |                        |                        |                       | 已成交 | 交易詳    | 青    |              |      |       |       | -                    | 6 |   |
| 4                  |                                                                | 5,000             | )               |                            |                          |                        |                        |                       |     |        | 已處理交 | 易            |      | ₹IJ£D |       | 更新                   |   |   |
| 13                 |                                                                | 9,000             |                 |                            |                          |                        |                        |                       |     | 股票     | 買沽   | 價格           | 數量   | 進展    | 詳情    |                      | ^ |   |
| 16                 |                                                                | 60,000            | )               |                            |                          |                        |                        |                       |     |        |      |              |      |       |       |                      |   |   |
| 20                 |                                                                | 4,000             | )               |                            |                          |                        |                        |                       |     |        |      |              |      |       |       |                      |   |   |
| 69                 |                                                                | 110.000           | )               |                            |                          |                        |                        |                       |     |        |      |              |      |       |       |                      | Ξ |   |
| <br>https://www.po | ems.com.hk/Poer                                                | ns2/SBL/ZH/Inde   | x.asp?iStkCod   | e=#                        |                          |                        | <u>~</u>               |                       |     |        |      |              |      |       |       |                      |   | ~ |

如果閣下於訂貨後不願沽空,可以取消訂貨。於右上方按下訂貨或取消,輸入股票編號及數量,並按下「取消訂貨」。

| 恆生指數                | 20668.                           | <mark>80</mark> -232.                                                                             | 76                                                       | 関市 207      | 40.56 最高        | a 20742.70    | 最低           | 20596.89         |      |     |            |      |    |       |      |    |    |   | ^ |  |  |
|---------------------|----------------------------------|---------------------------------------------------------------------------------------------------|----------------------------------------------------------|-------------|-----------------|---------------|--------------|------------------|------|-----|------------|------|----|-------|------|----|----|---|---|--|--|
| 大利市報信               | 見機1-點掌根伊                         | 毘 串流報(                                                                                            | 費 201                                                    | 20 🖡   20   | T   筒體   Eng    | glish         | 借貨沽          | i <b>2 -</b> 111 | 氧或取消 | 沽空  |            |      |    | -     | 6    |    |    |   |   |  |  |
| P                   | 00388 香港交易所 HKEX                 |                                                                                                   |                                                          |             |                 |               |              |                  |      |     |            | 88   | 找  | 香港交   | 易所   |    |    |   |   |  |  |
| 現價                  | 131.60                           | 15:59                                                                                             | 400                                                      | 131.90      |                 | 3             |              | 沾                |      | 價格  |            |      |    | 現價 13 | 1.6  |    |    |   |   |  |  |
| 前收市價                | 134.20                           | 15:59 100 131.90 389 8944 9434 8906 5469 1197 8578 8577                                           |                                                          |             |                 |               |              |                  |      |     |            |      | ~  |       | _    |    |    |   |   |  |  |
| 開市價                 | 133.00                           | 15:59                                                                                             | 131.60                                                   | 8072 996    | 8148 8575       | 1496 4977 580 | 數量           | (1               | 000  |     | 每手10       | 0股   |    |       |      |    |    |   |   |  |  |
| 最高                  | 133.80                           | 15:59                                                                                             | 131.90                                                   | 318 8147    | 1799 8579       | +1S<br>2974   | +25 4158 334 |                  | -    |     |            |      |    |       |      |    |    |   |   |  |  |
| 最低                  | 131.50                           | □ □ □ □ □ □ □ □ □ □ □ □ □ □ □ □ □ □ □                                                             |                                                          |             |                 |               |              |                  |      |     |            |      | 訂貨 |       | 取消訂貨 |    |    |   |   |  |  |
| 升跌                  | -2.600                           | 131.6                                                                                             | 0 1                                                      | 31.90       | 1319 8148       | 8 8176 1799   | 8127         | 6389 2074 119    |      |     |            |      |    | -     |      |    |    |   |   |  |  |
| 升跌 %                | -1.937%                          | 11.7K(9                                                                                           | <b>3318 4928 5437 9422 4838 1495 5468 1495</b>           |             |                 |               |              |                  |      |     |            |      |    |       |      |    |    |   |   |  |  |
| 成交股數                | 4.17M                            | 6699 8127 8117 3411 3077 1197 +4s 4977<br>80K(66) 34.4K(9) 8578 8879 8914 9420 1479 1197 8578 +5s |                                                          |             |                 |               |              |                  |      |     |            |      |    |       |      |    |    |   |   |  |  |
| 總成交                 | 550M                             | 69.1K(2                                                                                           | 69.1K(22) 58.1K(6) -1s 5368 8189 8147 6699 +3s 6867 5749 |             |                 |               |              |                  |      |     |            |      |    |       |      |    |    |   |   |  |  |
| 價位                  | 0.1/ 0.1                         | 54.8K(3                                                                                           | 54.8K(36) 52.9K(7) B/C 27-30/4/12-ENT*                   |             |                 |               |              |                  |      |     |            |      |    |       |      |    |    |   |   |  |  |
| 毎手股数                | 100                              | 70.7K(33) 71.1K(10) B/C 19-23/4/12(RGM)                                                           |                                                          |             |                 |               |              |                  |      |     | 交易詳情 🛛 🗸 🐻 |      |    |       |      |    |    |   |   |  |  |
| 其幣                  | HKD                              | 惯牛指线                                                                                              | 數: 21                                                    | 1.669 ( -   | 232.76)         | 總成交: 553      | .337.0       | 026.560          |      |     |            | 處理中交 | [易 |       | 列印   |    | 更新 |   |   |  |  |
|                     |                                  |                                                                                                   |                                                          | ,           |                 |               |              |                  |      | 指令  | 股重         | 冒法   | 價格 | 數量    | 進展   | 詳情 | 更改 | ^ |   |  |  |
| <b>大利古耜</b>         | 毎4巻り、 思い載む記 ∉                    | 明忠这相相                                                                                             | ∰   204                                                  | 1204120     | 工「約数」下の         | alieb         |              | •                |      |     |            |      |    |       |      |    |    |   |   |  |  |
| Ланика              | RE 1994 - 1 - 100 - 11 - 11 K 19 | R   4P DE TRE                                                                                     | 36 1 201                                                 | 120 4 120   | I THE REFERENCE | - LIDIN       |              |                  |      |     |            |      |    |       |      |    |    |   |   |  |  |
| 工具箱                 |                                  |                                                                                                   |                                                          |             |                 |               |              | <b>`</b>         | 0    |     |            |      |    |       |      |    |    | = |   |  |  |
|                     | 可供預訂                             |                                                                                                   |                                                          | 倉庫          | 5               | 列印            |              | 更新               |      |     |            |      |    |       |      |    |    |   |   |  |  |
| 編號                  |                                  | 可供預訂                                                                                              | 動量                                                       |             |                 |               |              |                  |      |     |            |      |    |       |      |    |    |   |   |  |  |
| 5                   |                                  | 6                                                                                                 | 6,800                                                    |             |                 |               |              |                  | ^    |     |            |      |    |       |      |    |    |   |   |  |  |
| 388                 |                                  | 512                                                                                               | 2,000                                                    |             |                 |               |              |                  |      |     |            |      |    |       |      |    |    | ~ |   |  |  |
| 941                 |                                  | 10                                                                                                | 0,000                                                    |             |                 |               |              |                  |      | 已成交 | 交易詳        | 皆    |    |       |      |    | -  | 6 |   |  |  |
| 4                   | 5,000                            |                                                                                                   |                                                          |             |                 |               |              |                  |      |     |            | 已處理交 | [易 |       | 列印   |    | 更新 |   |   |  |  |
| 13                  |                                  | ç                                                                                                 | 9,000                                                    |             |                 |               |              |                  |      | 指令  | 股票         | 買沽   | 價格 | 數量    | 進展   | 詳情 |    | ^ |   |  |  |
| 16                  |                                  | 60                                                                                                | 0,000                                                    |             |                 |               |              |                  |      |     |            |      |    |       |      |    |    |   |   |  |  |
| 20                  |                                  | 4                                                                                                 | 4,000                                                    |             |                 |               |              |                  |      |     |            |      |    |       |      |    |    |   |   |  |  |
| 69                  |                                  | 110                                                                                               | 0,000                                                    |             |                 |               |              |                  | ~    |     |            |      |    |       |      |    |    |   |   |  |  |
| i<br>https://www.po | oems.com.hk/Poer                 | ms2/SBL/ZH                                                                                        | /Index.                                                  | asp?iStkCod | e=#             |               |              |                  |      |     |            |      |    |       |      |    |    |   | Y |  |  |